## **GENESIS Lunch Counts and Attendance Cheat Sheet**

- 1. Click the "Grades and Attendance" button on school or district Web site to log in at http://fusd1.apscc.org.
- 2. After login, accept any messages. You should arrive at the Genesis home screen (a.k.a. "Seating Chart").
- 3. Submit lunch counts by clicking "Lunch counts not taken today." On the next screen, fill in counts, click

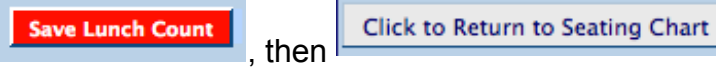

 Submit AM attendance by clicking "AM Attendance not taken for today." On the next screen, click any student to toggle status from present to absent (UNV) to tardy (TDY) and back again:

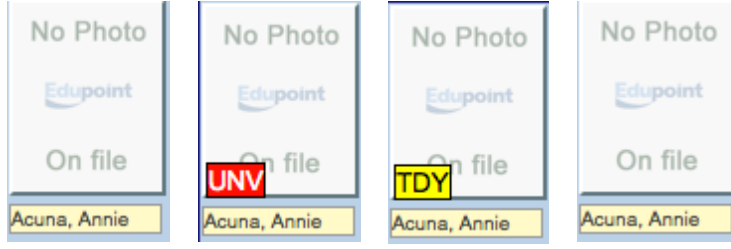

- 5. Next, click Save Attendance . (You will automatically be taken back to the Seating Chart.)

## "Grades & Attendance" Button (top right)

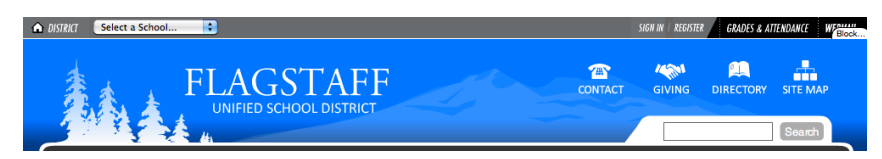

## "Seating Chart" View (before submission)

| GENESIS                      |          | Education Technology Consortium<br>School Services<br>etc.nau.edu |                 |                  | Adams Elementary<br>Year:2010-2011<br>User:Jennifer Zaur<br>Show only active |                  |                 |
|------------------------------|----------|-------------------------------------------------------------------|-----------------|------------------|------------------------------------------------------------------------------|------------------|-----------------|
| Monday, July 25, 2011        |          |                                                                   |                 |                  | Lock                                                                         | Sign Out 🛛       | Support   Hel   |
| Class Info                   |          | Seating Char                                                      | t - sub         |                  |                                                                              |                  |                 |
| Teacher Room                 | Period   | No Photo                                                          | No Photo        | No Photo         | No Photo                                                                     | No Photo         | No Photo        |
| Zaur, Jennifer 0016          |          | Edupoint                                                          | Edupoint        | Edupoint         | Edupoint                                                                     | Edupoint         | Edupoint        |
|                              |          | On file                                                           | On file         | On file          | On file                                                                      | On file          | On file         |
| Details Preferences          | Students | Acuna, Annie                                                      | Amador, Gregory | Barrera Melo, De | Celaya, Karen                                                                | Charley, Brian   | Daggett, Jose   |
| Term                         |          |                                                                   |                 | (                | (                                                                            | 1                |                 |
| 4th Qtr                      |          | No Photo                                                          | No Photo        | No Photo         | No Photo                                                                     | No Photo         | No Photo        |
| Section Course S             | tudent   | Edupoint                                                          | Edupoint        | Edupoint         | Edupoint                                                                     | Edupoint         | Edupoint        |
| 0316 3/4 Grade 2             | 8        | On file                                                           | On file         | On file          | On file                                                                      | On file          | On file         |
| Lunch counts not taken for t | oday     |                                                                   |                 |                  |                                                                              |                  |                 |
| AM Attendance not taken for  | r today  | Dunnuck, Debora                                                   | Frausto, Sean   | Fuelling, Frank  | Gomez, Steve                                                                 | Gonzalez, Jerry  | Hampton, Martha |
| PM Attendance not taken for  | r today  | No Photo                                                          | No Photo        | No Photo         | No Photo                                                                     | No Photo         | No Photo        |
| Student Tallies (            | Count    | Edupoint                                                          | Edupoint        | Edupoint         | Edupoint                                                                     | Edupoint         | Edupoint        |
| Total                        | 28       | On file                                                           | On file         | On file          | On file                                                                      | On file          | On file         |
| Present Today 2              | 28       | Hernandez, Beve                                                   | Laurent Hernand | Lizer, Shirley   | Lopez Avala, Bra                                                             | Mancera Corone   | Mancera Herrera |
| Absent Today                 | )        |                                                                   |                 |                  |                                                                              |                  |                 |
| Tardy Today (                | )        | No Photo                                                          | No Photo        | No Photo         | No Photo                                                                     | No Photo         | No Photo        |
| Seating Charts               |          | Edupoint                                                          | Edupoint        | Edupoint         | Edupoint                                                                     | Edupoint         | Edupoint        |
| Edit Seating Charts          |          | On file                                                           | On file         | On file          | On file                                                                      | On file          | On file         |
|                              |          | Martinez, Cynthia                                                 | Martinez, Henry | Matter, Andrea   | Matter, Clarence                                                             | McCasland, Alice | McClung, Sarah  |

## "Seating Chart" View (after submission)

| Lunch counts taken for today  |       |  |  |  |  |  |
|-------------------------------|-------|--|--|--|--|--|
| M Attendance taken for today  |       |  |  |  |  |  |
| PM Attendance taken for today |       |  |  |  |  |  |
| Student Tallies               | Count |  |  |  |  |  |
| Total                         | 28    |  |  |  |  |  |
| Present Today                 | 25    |  |  |  |  |  |
| Absent Today                  | 3     |  |  |  |  |  |
| Tardy Today                   | 2     |  |  |  |  |  |